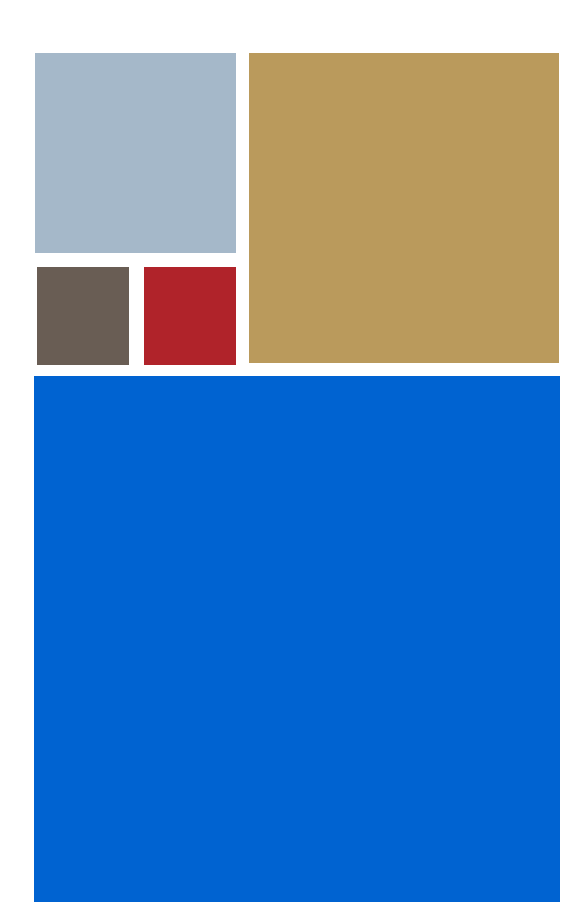

Home

# Using Hawk<sup>™</sup> Macros

Version 2.5

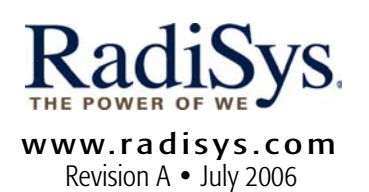

#### Copyright and publication information

This manual reflects version 2.5 of Hawk. Reproduction of this document, in part or whole, by any means, electrical, mechanical, magnetic, optical, chemical, manual, or otherwise is prohibited, without written permission from RadiSys Microware Communications Software Division, Inc.

#### Disclaimer

The information contained herein is believed to be accurate as of the date of publication. However, RadiSys Corporation will not be liable for any damages including indirect or consequential, from use of the OS-9 operating system, Microware-provided software, or reliance on the accuracy of this documentation. The information contained herein is subject to change without notice.

#### **Reproduction notice**

The software described in this document is intended to be used on a single computer system. RadiSys Corporation expressly prohibits any reproduction of the software on tape, disk, or any other medium except for backup purposes. Distribution of this software, in part or whole, to any other party or on any other system may constitute copyright infringements and misappropriation of trade secrets and confidential processes which are the property of RadiSys Corporation and/or other parties. Unauthorized distribution of software may cause damages far in excess of the value of the copies involved.

July 2006 Copyright ©2006 by RadiSys Corporation All rights reserved. EPC and RadiSys are registered trademarks of RadiSys Corporation. ASM, Brahma, DAI, DAQ, MultiPro, SAIB, Spirit, and ValuePro are trademarks of RadiSys Corporation. DAVID, MAUI, OS-9, OS-9000, and SoftStax are registered trademarks of RadiSys Corporation. FasTrak, Hawk, and UpLink are trademarks of RadiSys Corporation. † All other trademarks, registered trademarks, service marks, and trade names are the property of their respective owners.

# Contents

| Choosing a Macro Language            |    |
|--------------------------------------|----|
| DLL Extensions                       |    |
| AppBasic                             |    |
| API (C-like) Macros                  |    |
| Perl                                 |    |
| AppBasic 11                          |    |
| Overview                             |    |
| Getting Started                      |    |
| AppBasic Environment                 |    |
| Two Editors                          |    |
| Special Keybindings                  |    |
| Two Toolbars                         |    |
| Pop-up Menu                          |    |
| Online Help                          |    |
| UserDialog Editor                    |    |
| Object Browser                       |    |
| Creating a Macro                     |    |
| Creating a Handler                   |    |
| Object and Proc Drop Down Lists      |    |
| Private Sub Main                     |    |
| Tips on Creating Macros              |    |
| Creating a Modal User Dialog         |    |
| Running The Macro                    |    |
| Creating an EventHandler in AppBasic |    |
| Sample EHTEST.CWB                    | 22 |
| Debugging Your AppBasic Macro        | 22 |
| Break Points                         |    |
| Evaluate Expression and Add Watch    |    |
| Object Browser                       |    |
| Load Macros Dialog                   |    |
| AppBasic Samples                     |    |
| Baskeywd.cwb                         |    |
| Colsum.cwb                           |    |
| Diffdir.cwb                          |    |
| Dispname.cwb                         |    |
| EditNext.cwb                         |    |
| EditPrev.cwb                         |    |
| EhTest.cwb                           |    |
| GotoLine.cwb                         |    |
| HashTest.cwb                         |    |
| SaveHdl.cwb                          |    |

| SnapVirt.cwb                                            |  |
|---------------------------------------------------------|--|
| SrchRepl.cwb                                            |  |
| Stripwt.cwb                                             |  |
| Test.cwb                                                |  |
| Wordcnt.cwb                                             |  |
| ZoomWin.cwb                                             |  |
| AppBasic-related API Commands                           |  |
| cwbLoadFile( <modulename>)</modulename>                 |  |
| cwbLoadFile "FileName"                                  |  |
| cwbUnloadFile ( <modulename>)</modulename>              |  |
| AppBasic Window Configuration                           |  |
| cwbShowToolbar(int nShow)                               |  |
| cwbShowProcDisplay(int nShow)                           |  |
| cwbCreateCWWindow( int bCWWindow )                      |  |
| Example Configuration File Settings                     |  |
| Exported Functions in CWBASIC.DLL                       |  |
| ' cwbAddHandler(LPSTR lpszHandlerDef, LPSTR lpszModule) |  |
| cwbToggleBreakPoint(void)                               |  |
| cwbEditFile(LPSTR lpszFile)                             |  |
| cwbLoadFile(LPSTR lpszFile)                             |  |
| cwbUnloadFile (LPSTR lpszFile)                          |  |
| cwbExecuteCommand(long cmd)                             |  |
| cwbShowToolbar(int nShow)                               |  |
| cwbShowProcDisplay(int nShow)                           |  |
| API (C-like) Macros 33                                  |  |
| Overview                                                |  |
| API Macros Defined                                      |  |
| Getting Started with API Macros                         |  |
| Creating a Macro                                        |  |
| Editing a Macro                                         |  |
| Language Definition                                     |  |
| Comments                                                |  |
| Variables                                               |  |
| Data Types                                              |  |
| Expressions                                             |  |
| Statements and Statement Blocks                         |  |
| Control Structures                                      |  |
| String Functions                                        |  |
| Perl 41                                                 |  |
| Overview of Perl                                        |  |
| Getting Started with Perl                               |  |
| Creating and Editing Perl Scripts                       |  |
| Perl Window                                             |  |
| Pop-up Menu and Options                                 |  |
| Loading and Running Scripts                             |  |
| Running a Script Directly                               |  |
| Loading a Perl macro                                    |  |
| Accessing Hawk™ Functions from Perl Scripts             |  |
| Importing Names into Perl's Namespace                   |  |

| Unloading a Perl Macro            | 46 |
|-----------------------------------|----|
| Using Perl's Debug Mode           | 46 |
| Accessing Perl functions          | 46 |
| Avoiding Ambiguity                | 46 |
| Special API Functions for Perl    | 47 |
| DWORD CWConst(LPSTR cw_expr);     | 47 |
| DWORD CWExec(LPSTR cw_funcname,); | 47 |
| int CWPerllO(int mode);           | 47 |
| Files used by Perl for Hawk™      | 48 |
| Other Perl Resources              | 49 |
| Function Definitions 51           |    |
| Location of Functions             | 51 |
| Index                             |    |
|                                   |    |

5

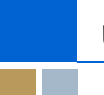

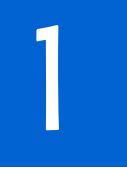

# Introduction

A macro may be defined as something simple that represents something bigger or more complex. Under this definition, macros include everything from keystroke recordings that are assigned to keys, the % macros Hawk<sup>™</sup> uses in command lines, up to more sophisticated things written in a programming language.

A Macro Language provides a method of creating macro source code, which may contain control structures and variables, and is normally interpreted at runtime. Hawk<sup>™</sup> has several macro languages from which to choose.

# Choosing a Macro Language

Each of the different methods of extending Hawk<sup>™</sup> has its strengths. The following descriptions will help you determine which is best for you.

# **DLL Extensions**

You can write extensions for Hawk<sup>™</sup> using any compiler that can produce DLLs. This capability is referred to as DLL Extensibility.

This method of extending Hawk<sup>™</sup> has the following benefits:

- Familiar compiling, and debugging tools
- Increased speed
- Access to functions in other DLLs and libraries.

Most sophisticated extensions are written using DLL Extensibility.

DLL extensibility, however, is not as convenient as other methods of extending Hawk<sup>™</sup> in some situations. For example, it is not as convenient for simple jobs, or single use programs. DLL extensibility can also provide little protection against user error, which could cause a system crash. Under these circumstances, one of the supplied macro languages may be a better choice for extending Hawk<sup>™</sup>. Each language has strengths and weaknesses, which are discussed in the following sections.

# **AppBasic**

AppBasic is the Hawk<sup>™</sup> macro language that is similar to Microsoft's Visual Basic for Applications. It has its own editor, debugger, and basic functions. You'll find it on a tab of the output window.

Using this macro language, you can access functions in the Microsoft Windows API, all of the Hawk<sup>™</sup> API functions, except those designated as non-interactive, and functions in most any external DLL.

For those who are familiar with basic in any of its various forms, this is an attractive option for both simple and complex macros.

# API (C-like) Macros

Hawk<sup>™</sup> API Macros is the simplest of the available macro languages. Using C-like structure and syntax, you can quickly create functions suitable for assigning to keys and other simple uses. When writing an API Macro, you can use any function that is available from the API command line.

You can write API Macros in the dialog found on the Tools menu, or you can write them in a standard edit Window, then copy them into the API Macros dialog.

#### Perl

Perl is, along with JavaScript, perhaps the most popular language for writing extensions to web pages. The syntax is similar to C or AWK, but it has many features for the Internet built-in.

This language is least suitable for writing simple functions for assignment to keys, because of the time it takes for the interpreter to be loaded initially. It does, however, allow Perl programmers to program in a familiar language, using familiar extensions and libraries. The Hawk<sup>™</sup> version of Perl is based on the Gnu released Perl interpreter.

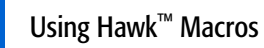

# AppBasic

This section explains how to use the AppBasic Macro Language in Hawk<sup>™</sup> to create your own macro functions. It includes the following sections:

Overview Getting Started Creating a Macro Creating an EventHandler in AppBasic Debugging Your AppBasic Macro Load Macros Dialog AppBasic Samples AppBasic-related API Commands AppBasic Window Configuration Exported Functions in CWBASIC.DLL

# Overview

The AppBasic Macro Language is an interpreted language that is similar in definition and structure to Microsoft's Visual Basic. Through it, you have access to the Windows API, Hawk<sup>™</sup> API, and functions in independent DLLs.

Example files are supplied along with Hawk<sup>™</sup> to aid you in getting started. You will find them in the Hawk<sup>™</sup> MACROS subdirectory. When you press on the File Open button on the AppBasic toolbar for the first time, you will see a list of these sample AppBasic Macros. Several of these macros are covered in this chapter, as well.

The advantage of an interpreted language is that no compiling is required. You can write your macros and use them immediately. By using the AppBasic window, a tab on the Hawk™ Output window, you can add break points and debug your macro, as well.

Figure 2-1. Output Window with AppBasic Tab Selected

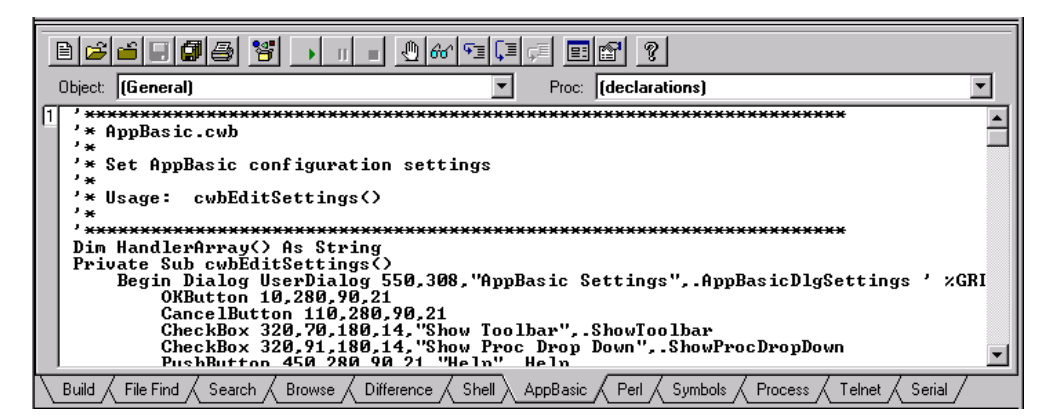

# **Getting Started**

To enable the AppBasic Macro Language, select the Libraries option from the Tools menu. The Libraries dialog displays a list of optional packages or modules you can use with Hawk<sup>™</sup>. Select the check box for "AppBasic Macro Language". There is also a "Basic" module listed that provides template expansion and language coloring support for the Basic programming language in general. We suggest you enable this option as well.

# **AppBasic Environment**

After loading the AppBasic package, you should be able to see an AppBasic tab on the Output window when it is visible. You can make the Output window visible by selecting it from the Window menu.

Figure 2-2. AppBasic Environment

| Immediate Watch / Stack / Loaded                                                                                   |
|----------------------------------------------------------------------------------------------------|
|                                                                                                    |
|                                                                                                    |
|                                                                                                    |
|                                                                                                    |
| Object: [General]                                                                                                  |
| 1 *************************************                                                                            |
| * AppBasic.cwb                                                                                                    |
| '* Set AppBasic configuration settings                                                                             |
| /*                                                                                                    |
| '* usage. twildlibettings//                                                                                        |
| <sup>7</sup> ************************************                                                                  |
| Private Sub cwbEditSettings()                                                                                      |
| Begin Dialog UserDialog 550,308, "AppBasic Settings", AppBasicDlgSettings ' XGRI                                   |
| Build / File Find / Search / Browse / Difference / Shell / AppBasic / Perl / Symbols / Process / Telnet / Serial / |

# **Two Editors**

You can select one of two editors to use to edit your AppBasic source code. You can either use Hawk<sup>™</sup> or the Rich Text Editor as your editor.

If you use Hawk<sup>™</sup>, you get the benefits of standard keystrokes and advanced features. If you use the Rich Text Editor, you get a very close emulation of the Visual Basic editor, including automatic case correction.

You can select which editor appears in the AppBasic window by enabling or disabling the Rich Text Editor. You will find this setting on the View submenu, when you select AppBasic from the Tools menu.

# **Special Keybindings**

The following keybindings are in effect in the Rich Text Editor and cannot be changed. When using the Hawk<sup>™</sup> Editor in AppBasic, these keybindings are only valid when you have a .cwb file current. Otherwise, they revert to your original keybinding for your default keymap.

\_ . . . . . .

| Keystroke | Operation                 |
|-----------|---------------------------|
| Ctrl-A    | View Macro                |
| Ctrl-E    | View Immediate Tab Window |
| Ctrl-W    | View Watch Tab Window     |
| Ctrl-T    | View Stack Tab Window     |

. .

| Keystroke     | Operation                   |  |  |
|---------------|-----------------------------|--|--|
| Ctrl-L        | View Loaded Tab Window      |  |  |
| F5            | Debug Run                   |  |  |
| Shift-F5      | Debug Stop                  |  |  |
| Esc           | Debug Pause                 |  |  |
| F8            | Debug Step Into             |  |  |
| Shift-F8      | Debug Step Over             |  |  |
| Ctrl-F8       | Debug Step Out              |  |  |
| F7            | Debug Step To               |  |  |
| Ctrl-Shift-F9 | Debug Clear All Breakpoints |  |  |
| Ctrl-F9       | Debug Add Watch             |  |  |
| Shift-F9      | Debug Quick Watch           |  |  |
| F9            | Debug Toggle Breakpoint     |  |  |
| Ctrl-N        | File New                    |  |  |
| Ctrl-0        | File Open                   |  |  |
| Ctrl          | File Close                  |  |  |
| Ctrl-S        | File Save                   |  |  |
| Ctrl-P        | File Print                  |  |  |

Table 2-1. AppBasic Keybinding (Continued)

# **Two Toolbars**

AppBasic has two nearly identical toolbars that you can use. One toolbar, depicted in Figure 2-3., has a fixed location at the top of the AppBasic Window. The other toolbar is a Dockable toolbar. You can position it anywhere on your screen, or dock it against any edge of the Hawk<sup>™</sup> Client Area. We refer to this as the AppBasic Dockable toolbar, to avoid confusion. You can enable this toolbar via the Toolbars dialog on the Tools menu.

#### Figure 2-3. AppBasic Window Toolbar

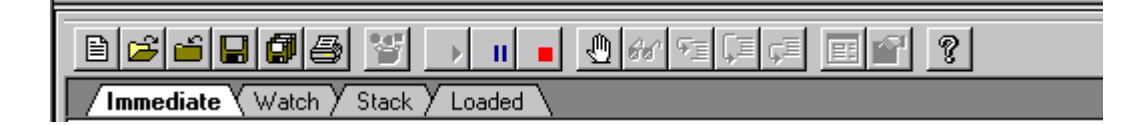

## Pop-up Menu

When you right-click in the AppBasic window, a menu pops up that has a number of additional options. If you don't find what you are looking for on the Toolbar or the Tools menu, check this menu.

# **Online Help**

Online help is available for the AppBasic window, the AppBasic Language, and its builtin functions. For help on using the AppBasic window, or language syntax, press the Help button on the AppBasic window toolbar. For help on functions or subroutines, press the [F1] key anytime the cursor is in the AppBasic window. Hawk<sup>™</sup> will attempt to bring up help for the word at the cursor. If there is no word at the cursor, you can browse a list of available functions and subroutines.

## **UserDialog Editor**

AppBasic comes with its own dialog editor. A UserDialog is a dialog defined in a macro program. It is described within a Begin Dialog...End Dialog block. To create or edit a UserDialog graphically, place the cursor in a UserDialog block and press the Edit UserDialog button.

#### **Object Browser**

The Object Browser shows information about all the available special data types, particularly for OLE Automation. Select the label that you wish to look up, and click the **Browse Object** button.

If no label is selected, or the label is not found in the known libraries, the edit box at the top of the dialog will be empty. You may still browse the existing data types and methods.

# Creating a Macro

Begin by selecting the AppBasic tab on the Output window. The next step is to rightclick in the window and select **Properties**. In this dialog, you can provide the names of the AppBasic functions you want to call from LibFunctionExec, the Hawk<sup>™</sup> API Command, or bind to a Hawk<sup>™</sup> button.

| Add Handler                         |      | ×            |
|-------------------------------------|------|--------------|
| <u>N</u> ame<br>Beturn Type<br>Void |      | OK<br>Cancel |
| Parameter List:                     |      |              |
| Name                                | Туре |              |
| Name                                | Туре | À            |

The functions are referred to as Handlers by AppBasic. A Handler exports the function for use by defining its return value, along with parameters and types. For those who are familiar with writing DLL extensions for Hawk<sup>™</sup>, Handlers serve the same purpose as calling LibExport. Once made available in this way, Handlers can be assigned to keys, run from menus and the like.

You can define and create Functions or Subs in the Module Properties dialog before or after creating a Handler. The handler must be added at some point, however, for the function to be called from Hawk<sup>™</sup>.

When you have finished adding your functions, select [OK]. Then, on the Modules Properties dialog, select [Add].

# **Creating a Handler**

1. In the Add Handlers dialog, name your function and declare its type..

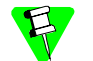

Functions and Subroutines must start with a letter and can then be followed by an underscore or letter.

2. Type in any parameters you wish. .

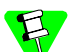

Parameters cannot be added later; to do this you must delete the function and add it again.

3. For example enter "DoThis" as the name of the subroutine, use a void return type and empty parameter list. Press [OK] to return to the Module Properties dialog, then press [OK] again.

When you are back in the AppBasic tab, use the Proc list to select **DoThis**. The DoThis subroutine will be inserted as follows:

Private Sub DoThis() End Sub

4. Now add the following line inside the "DoThis" Sub.

```
MsgNotify "This is a test"
```

MsgNotify is a Hawk<sup>™</sup> API function that notifies the user with a message.

The DoThis subroutine will now look as follows:

```
Private Sub DoThis()
    MsgNotify "This is a test"
End Sub
```

- 5. You should now save the macro to a file. By convention, the .cwb extension is used for AppBasic macros.
- 6. Now Run the Macro. You may do this in any one of the following ways:
  - Press the Start/Resume button on the AppBasic Window toolbar .
  - Press the Run Current Macro button on the AppBasic Dockable toolbar.
  - Click the right-mouse button when over the AppBasic Output window and select Run.
- 7. After loading using the AppBasic Load Macros dialog, you can go to the Hawk<sup>™</sup> menu Tools -> API Command and type

DoThis

8. Click OK.

When you run the DoThis subroutine in any of the ways above, a message box appears with the words This is a test.

# **Object and Proc Drop Down Lists**

The object list shows all the objects for the current module. The object named "(general)" groups together all of the procedures that are not part of any specific object.

The proc list shows all the procedures for the current object. Selecting a procedure that is not bold inserts the proper procedure definition for that procedure.

Figure 2-5. The Object and Proc Drop-downs Located Below the Toolbar.

| 01.1    | (c )        |          |       |                  | Ξ |
|---------|-------------|----------|-------|------------------|---|
| Ubject: | lleveneralj | <u> </u> | Proc: | CWDE ditSettings | 1 |

Handlers you added in the Properties dialog will appear in the Object and Proc list. As an example: You create a function named Srch\_Backwards(), then the Object list

contains "Srch" and the Proc list contains "Backwards". The underscore divides the function name between the Object and Proc lists.

#### Private Sub Main

Any initialization can be done in a special subroutine named Private Sub Main(). For example:

```
Private Sub Main()
Dim firstTime As Boolean
Dim i As Integer
firstTime = True
If (firstTime = True) Then
' no LibExports() needed here, use Modules Property Dialog
And add
' handler as a replacement.
firstTime = False
Set SaveEvent = EventRegister(EVENT_SAVE_BUFFER, EVENT_NORMAL,
"Buffer_Saved")
End If
End Sub
```

#### Tips on Creating Macros

- You may only edit macros that are not currently loaded for execution
- To unload a macro, right-click on the AppBasic tab of the Output window to bring up the Show Loaded Modules dialog
- Removing the check from the check box in front of the filename will unload the macro. It can also be unloaded by calling cwbUnloadFile(filename) through the API Command prompt.
- When your cursor leaves a line of source code, it is automatically processed. You may note that capitalization has consequently changed, if you are using the Rich Text Editor.
- A dot in the left margin of the line indicates a break point. Break points may be toggled on/off, using the button on the AppBasic toolbar.

## Creating a Modal User Dialog

To create a modal user dialog follow these steps:

- 1. Place the cursor in the subroutine or function that you want to place the dialog code in.
- 2. Then either:
  - Select the AppBasic toolbar button Edit UserDialog.

Or

• Select the Hawk<sup>™</sup> AppBasic toolbar button Insert/Edit User Dialog.

3. Create the dialog in the UserDialog Editor. Add an OK and/or a Cancel button to the dialog.

| Edit UserDialog Properties |          |               |  |  |  |  |
|----------------------------|----------|---------------|--|--|--|--|
| Left 0                     | Centered | <u>&lt;</u> < |  |  |  |  |
| <u>Т</u> ор 0              |          |               |  |  |  |  |
| <u>₩</u> idth 400          |          |               |  |  |  |  |
| Height 203                 |          | Close         |  |  |  |  |
| <u>Caption</u>             |          | 🔽 Quoted      |  |  |  |  |
| Dialog Function            |          |               |  |  |  |  |
|                            |          |               |  |  |  |  |
| Comment                    |          |               |  |  |  |  |

#### Figure 2-6. Edit UserDialog Window

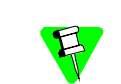

A Cancel button is needed to activate the "X" system menu in the top right hand corner of the dialog.

- 4. Name your dialog in the Dialog Function box. To get to this dialog you can:
  - Click the right-mouse button on the dialog that you are creating
  - Or
  - Select the Edit Item Properties button
  - Or
  - Double-click on the titlebar on the dialog that you are creating.

This is a very important step in the process. The question about creating the skeleton will not show up if you have not filled in the Dialog Function window.

- 5. Save and Exit the UserDialog Editor, by clicking on the Save and Exit button.
- 6. Answer **YES** to Create the skeleton dialog function?.

Your code should now look similar to the following:

```
Private Sub DoThis()
MsgNotify "This is a test"
Begin Dialog UserDialog 400,91,"DoThis Test
dialog",.DoThisTest
    Text 30,28,330,28,"This is a test dialog.",.Text1
    OKButton 40,63,90,21
    CancelButton 160,63,90,21
End Dialog
Dim dlg As UserDialog
Dialog dlg
```

```
End Sub
Rem See DialogFunc help topic for more information.
Private Function DoThisTest(DlgItem$, Action$, SuppValue$) As
Boolean
Select Case Action%
Case 1 ' Dialog box initialization
Case 2 ' Value changing or button pressed
Rem DoThisTest = True ' Prevent button press from closing
dialog
Case 3 ' TextBox or ComboBox text changed
Case 4 ' Focus changed
Case 5 ' Idle
Rem DoThisTest = True ' Continue getting idle actions
End Select
End Function
```

7. Change the following line of code from:

Dialog dlg To:

```
bButtonPushed = Dialog(dlg)
```

See the topic Dialog Instruction/Function in the AppBasic online help for more information on this topic and the return values. You can access AppBasic Help by pressing the ? button on the AppBasic window toolbar, or by pressing [F1] anytime the cursor is in the AppBasic window...

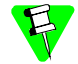

Modeless Dialogs are not available in AppBasic.

The final sample is listed below:

```
Private Sub DoThis()
MsgNotify "This is a test"
Begin Dialog UserDialog 400,91,"DoThis Test dialog",.DoThisTest
    Text 30,28,330,28,"This is a test dialog.",.Text1
    OKButton 40,63,90,21
    CancelButton 160,63,90,21
End Dialog
Dim dlg As UserDialog
bButtonPushed = Dialog(dlg)
```

End Sub

Rem See DialogFunc help topic for more information. Private Function DoThisTest(DlgItem\$, Action%, SuppValue%) As Boolean

```
Select Case Action%
Case 1 ' Dialog box initialization
Case 2 ' Value changing or button pressed
Rem DoThisTest = True ' Prevent button press from closing dialog
Case 3 ' TextBox or ComboBox text changed
Case 4 ' Focus changed
Case 5 ' Idle
Rem DoThisTest = True ' Continue getting idle actions
End Select
End Function
```

#### **Running The Macro**

Run the macro to see if you have any syntax errors. When you have no syntax errors, go to the Tools -> API Command and execute DoThis. You will see a message box and then a dialog box.

The code within this subroutine will be run when the module is put into Run mode. Once a module is debugged, it can be loaded without being in AppBasic. The Hawk™ API command cwbLoadFile (FileName) will load the module and put it in run mode without being shown in AppBasic. You can bind the command cwbLoadFile (FileName) to a key, or add it to the [Editor] section of your MWHAWK.INI configuration file, to load it during start up.

# Creating an EventHandler in AppBasic

Events provide a method of interrupting program flow to allow a function or functions to have a timely effect. A number of events have been built into AppBasic using event handlers in order to add flexibility. One reason for this flexibility is that the number and names of the functions the event executes need not be known to the function that triggers the event.

The functions that are executed when a specified event occurs are called Event Handlers. Since most events originate with the Hawk<sup>™</sup> API functions, writing your own event handlers gives you access to the Hawk<sup>™</sup> core. You can change the way critical functions work without rewriting Hawk<sup>™</sup>.

Additional information on events can be found in the Hawk<sup>™</sup> API (Functions) Help file under the section "Programming" and the topics "Events" and "Using Events"

You can use events by following the three steps listed below:

1. Select the event that represents the action in which you wish to intervene.

An event handler list can be found in the Hawk<sup>™</sup> API Help file under the topic "Using Events". The sample event handler program ties itself to the event that occurs when a character is entered into a Hawk<sup>™</sup> buffer.

2. Write an appropriate event handler function for that event.

EventHandler definition must be Global or the event handler will become unregistered.

3. Register the function for execution at the event with EventRegister.

```
Set X=EventRegister(EVENT_CHAR_INSERTED, EVENT_NORMAL,
"EventTestHandler").
```

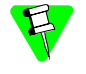

Deregistration of the event is handled automatically when the macro file is unloaded in Hawk<sup>™</sup>. To stop an event handler before terminating the program (module). Set returned EventHandler Object to Nothing to remove it manually.

#### Sample EHTEST.CWB

```
' * EhTest.cwb
' * Sample Event handler EVENT CHAR INSERTED, Message box pops up
' * and displays the character that was pressed.
· *
' * Usage:
· *
       Test()
 ' Note !!!! EventHandler must be Global or event handler will become
' unregistered.
Dim X As EventHandler
' This function needs to be executed for the handler to take affect.
' You can put the EventRegister in a main() subroutine if you want it
' to be available everytime the macro is executed.
Private Sub Main()
  Set
X=EventRegister(EVENT CHAR INSERTED, EVENT NORMAL, "EventTestHandler")
End Sub
Private Function EventTestHandler(ID As Long, Datap As Long) As
Integer
  MsgBox StringFromPointer(Datap)
  EventTestHandler = 0
```

# Debugging Your AppBasic Macro

End Function

When you are ready to begin debugging an AppBasic macro, the following steps will help you get started:

1. Open the macro file for modification, if you have not already done so (Load it into the AppBasic Window).

- 2. Set a Break point, perhaps at the first line of the Sub or Function you are debugging, by pressing [F9] or clicking the Toggle Breakpoint button. (A dot should appear in the margin to the left of the line.)
- Enter Run mode by clicking on the Run, Step Over or Step Into button. The Immediate, Watch, Stack and Loaded tabs will then appear above the Edit window. You can also press [F8] to enter this mode if you are using the RTF editor instead of the default Hawk<sup>™</sup> edit window. (Tools Menu -> AppBasic Macros -> View -> Rich Text Editor)
- 4. Call the Sub or Function so that you reach the Breakpoint you have set. You can do this by selecting API Command from the Tools menu and entering the name of the Sub or Function.

# **Break Points**

Toggle a break point on the current line.

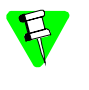

When you are debugging the macro and have hit a break point then notifications will be disabled in the other tabs in the Output window. For example if you have hit a break point in the macro and then you do a multiple search, the double clicking in the Search Output window will be disabled until you have finished running the macro or stopped it.

# **Evaluate Expression and Add Watch**

You may evaluate an expression, assign a value to a variable, or call a subroutine by typing commands in the Immediate window when AppBasic is running a macro.

| Table 2-2. Evaluate Expression Commands |                                                                                                    |  |
|-----------------------------------------|----------------------------------------------------------------------------------------------------|--|
| Command                                 | Results (when you press [Enter])                                                                             |  |
| ? <expr></expr>                         | Shows the value of "expr"                                                                                    |  |
| <var> = <expr></expr></var>             | Changes the value of "var"                                                                                   |  |
| Set <var> =<br/><expr></expr></var>     | Changes the reference of "var"                                                                               |  |
| <subname> <args></args></subname>       | Calls a subroutine or built-in instruction                                                                   |  |
| Trace                                   | Toggles trace mode. Trace mode prints each statement in the immediate window when a macro/module is running. |  |

The Watch window displays the variables, functions and expressions that are calculated. Each time execution pauses the value of each line in the Watch window is updated.

In addition, the following actions are available to you:

• The expression to the left of the "->" may be edited.

- Pressing ENTER updates all of the values displayed, to reflect any changes you have made.
- Pressing CTRL+Y deletes the line.

#### **Object Browser**

The Object Browser shows information about all the special data types that are available.

| OLE Automation Members                                                                                                    |                          | ×             |
|----------------------------------------------------------------------------------------------------|--------------------------|---------------|
| Back. BufferCloseAll                                                                                                    |                          | <u>P</u> aste |
| Library                                                                                                    | Function: BufferCloseAll |               |
| (All Libraries)                                                                                                    | Result: Long             |               |
| Data Type<br>(CWStart API)<br>Methods/Properties<br>BraceFind BraceFindEx BraceMatch BraceMatchNext Browse BrowseQFilename BrowseSetFile BufferCloseAll CenterLine CharFill CharFillPrompt ▼ | Dispatch ID: 0x000000ED  | Close         |

Figure 2-7. Object Browser

You can get to the Object Browser by pressing any of the following:

- The **Browse** Object button on the AppBasic window toolbar.
- The Display Object Browser button on the AppBasic Dockable toolbar.
- The right-mouse button, when over the AppBasic Output window. Select Object Browser from the popup menu.

# Load Macros Dialog

To display the Load Macros window, select Tools -> AppBasic Macros -> Load Macros from the main Hawk™ menu.

When you choose the Load Macros menu item, you are presented with the following dialog.

| ngare 2 0. Load Macros Dialog  |      |  |
|--------------------------------|------|--|
| Load AppBasic Extension Macros | ×    |  |
| Hawk Macros                    |      |  |
|                                |      |  |
| User Defined Macros            |      |  |
| <u>A</u> dd <u>D</u> elete     |      |  |
| OK Cancel                      | Help |  |

Figure 2-8. Load Macros Dialog

This dialog loads the sample macros or user defined macros into memory.

# **AppBasic Samples**

This section contains list of the AppBasic modules supplied with Hawk<sup>™</sup> follows, along with use notes. Most of these samples are not intended to perform a useful task, but rather to show how features of Hawk<sup>™</sup> are accessed through AppBasic.

# Baskeywd.cwb

The function AddBasKeywords adds the keyword "Integer" to BASIC language ChromaCoding (syntax coloring).

Usage:

```
AddBasKeywords()
```

# Colsum.cwb

SumSelectedText adds the selected column of numbers and outputs the total on the status line.

Usage:

SumSelectedText(1)

# Diffdir.cwb

DiffDirectory differences the file in the reference directory against the files in the target directory. This uses a Modal dialog to display the files being differenced.

Usage:

DiffDirectory("c:\testdir1","c:\testdir2")

#### Dispname.cwb

cwbDisplayFileName displays the name of the current file on the status line. A "\*" follows the filename when the file contains unsaved edits.

Usage:

cwbDisplayFileName()

# EditNext.cwb

cwbEditNextBuffer makes the next buffer in the list of buffers current.

Usage:

cwbEditNextBuffer()

## EditPrev.cwb

Edit the previous buffer in the list of buffers.

Usage:

cwbEditPrevBuffer()

# EhTest.cwb

The function Test is a sample Event handler for the EVENT\_CHAR\_INSERTED event. It causes a message box to pop up and display the character that was pressed.

Usage:

Main ()

# GotoLine.cwb

cwbGotoLine prompts on the status bar for the number of a line to go to.

Usage:

cwbGotoLine ()

# HashTest.cwb

The function Test creates a hash table.

Usage:

Main()

# SaveHdl.cwb

When loaded, this module adds an EVENT\_SAVE\_BUFFER event handler, which pops up a dialog whenever a buffer is saved. This program used the main() subroutine to make the handler available when this program is running. No need to call a function to start it up. The Main() subroutine is the first function to be executed when any macro language file is loaded.

# SnapVirt.cwb

Snap up to first character on end of line skipping virtual space.

Usage:

```
cwbSnapVirtual()
```

# SrchRepl.cwb

This module uses SearchTranslate() to execute multiple search and replaces on a buffer, to test this macro use the "From:" text below and put it in a buffer for the replacement.

Translate the following text,

From:

West Siberian plains.<252>The European part Is covered <SUBHEAD>Soviet Period</SUBHEAD> /par /Tab Union of Soviet Socialist Republics<252><252><252>

#### To:

```
West Siberian plains.
/par /Tab The European part Is covered <SUBHEAD>Soviet
Period</SUBHEAD>
/par /Tab Union of Soviet Socialist Republics
Usage:
```

Search\_Replace\_Buffer()

# Stripwt.cwb

Strips trailing white space ("" or t) from the end of a range of lines in a buffer. Usage:

cwbStripTrailingWhite(1, 20, 5)

# Test.cwb

This module contains several functions to test the type of a return value. Use this on commands entered at the Tools -> API Command prompt, proceeded by a ?.

For Example: the command ?TestBool will give you:

Return:-1 (hex fffffff), type:int

Usage: in Tools -> API Command box ?TestBool () ?TestInt ()

```
?TestInt ()
?TestLong ()
?TestString()
```

## Wordcnt.cwb

CountPhrase counts the number of occurrences of a specified string that are found in the current document. A dialog prints out the results (Uses Debug.Print).

Usage:

```
CountPhrase ("the")
```

# ZoomWin.cwb

cwbZoomWindow toggles the window between Maximized and Restored. This module uses SendMessage() windows call.

Usage:

cwbZoomWindow()

# AppBasic-related API Commands

The following useful API commands are available from the Hawk<sup>™</sup> API Command prompt (Tools -> API Command):

# cwbLoadFile(<moduleName>)

Once an AppBasic module contains no syntax errors, it can be loaded for execution. It can then be run without the use of the AppBasic window.

# cwbLoadFile "FileName"

Loads the module and makes its exported functions (handlers) available for running. You can also bind keys and buttons to the handlers in the loaded Macro file.

# cwbUnloadFile (<moduleName>)

An AppBasic module cannot be modified while it is loaded for execution. If you have loaded the file using cwbLoadFile() from your MWHAWK.INI file or from a button and you want to now edit the file in AppBasic, you will need to unload the file using cwbUnloadFile().

# **AppBasic Window Configuration**

Most users will find the standard configuration of the AppBasic window satisfactory. If desired, however, you can turn off the AppBasic window toolbar and the AppBasic Object and Proc drop-down lists that appear at the top of the AppBasic window.

To change the appearance of the AppBasic window, go to the

Tools -> AppBasic Macros -> View Menu. Here you can enable or disable the AppBasic window toolbar, the AppBasic Object and Proc drop-down list, or change from a Hawk™ Edit window to the WinWrap Rich Text Editor.

This configuration can also be set by right-clicking over the AppBasic window, and then selecting View from the pop-up menu.

If you wish to change the configuration of the window programmatically, the following Hawk<sup>™</sup> API commands will assist you. These commands may be issued via the API Command dialog on the Tools menu. If you find them useful, you may make your settings more permanent by modifying similar commands in the MWHAWK.INI configuration file.

## cwbShowToolbar(int nShow)

This function will Hide/Show the standard AppBasic toolbar.

For example:

```
cwbShowToolbar(0)
cwbShowToolbar(1)
```

The first example will cause the toolbar to be hidden. The second example will show the toolbar. Any positive integer value for the parameter will display the toolbar.

## cwbShowProcDisplay(int nShow)

This function will Hide/Show the Object and Proc drop-down lists.

For example:

```
cwbShowProcDisplay(0)
cwbShowProcDisplay(1)
```

The first example will cause the Object and Proc drop-down lists to be hidden. The second example displays them. Any positive integer value for the parameter will display the Object and Proc drop-down lists.

#### cwbCreateCWWindow( int bCWWindow )

This function is used to change the Editor in AppBasic. There are two choices: one is to make it a Hawk<sup>™</sup> Editor and the other is a Rich Text Editor.

For example to change to a Hawk<sup>™</sup> Editor call:

cwbCreateCWWindow(1) Of cwbCreateCWWindow( TRUE )

To change to Rich Text Editor call:

 $\texttt{cwbCreateCWW} \texttt{indow(0)} \quad \textbf{Of} \quad \texttt{cwbCreateCWW} \texttt{indow(FALSE)}$ 

# **Example Configuration File Settings**

The AppBasic window's configuration is stored in the MWHAWK.INI file, in the [AppBasic Setup] section as shown below:

[AppBasic Setup] cwbShowProcDisplay=2 cwbShowToolbar=1

# **Exported Functions in CWBASIC.DLL**

# cwbAddHandler(LPSTR lpszHandlerDef, LPSTR lpszModule)

Add a callable Sub/Function to AppBasic module-equivalent to LibExport

lpdzHandlerDef—Sub/Function Prototype. For example
Private Sub CallMe(FName As String)

lpszmodule - cwb file containing this Sub/Function (Full Path) for example: c:\cw32\colsum.cwb.

# cwbToggleBreakPoint(void)

Toggle a break point in currently edited module at the current line.

# cwbEditFile(LPSTR lpszFile)

Load a cwb file into the AppBasic editor.

# cwbLoadFile(LPSTR lpszFile)

Load And Run AppBasic file.

# cwbUnloadFile (LPSTR lpszFile)

Unload File from Engine (Stop Run).

# cwbExecuteCommand(long cmd)

Execute an AppBasic Operational Command. Commands are shown in Table 2-3.:

| Command              | Command                    | Command                  |
|----------------------|----------------------------|--------------------------|
| cmdFileNew = 0       | CmdFileOpen = 1            | cmdFileSave = 2          |
| cmdFileSaveAs = 3    | CmdFilePrint = 4           | cmdFilePrintSetup =<br>5 |
| cmdMacroRun = 6      | CmdMacroPause = 7          | cmdMacroEnd = 8          |
| cmdDebugStepInto = 9 | CmdDebugStepOver = 10      | cmdDebugStepTo = 11      |
| cmdDebugBreak = 12   | CmdDebugQuickWatch =<br>13 | cmdDebugAddWatch =<br>14 |

2

| Command                         | Command                       | Command                              |
|---------------------------------|-------------------------------|--------------------------------------|
| cmdDebugBrowse = 15             | CmdDebugSetNext = 16          | cmdDebugShowNext =<br>17             |
| cmdHelpApp = 18                 | CmdHelpLanguage = 19          | cmdHelpTopic = 20                    |
| cmdHelpAbout = 21               | CmdEditUndo = 22              | cmdEditCut = 23                      |
| cmdEditCopy = 24                | CmdEditPaste = 25             | cmdEditFind = 26                     |
| <pre>cmdEditReplace = 27</pre>  | CmdEditAgain = 28             | cmdEditFont = 29                     |
| cmdEditDelete = 30              | CmdEditSelectAll = 31         | cmdEditUserDialog =<br>32            |
| <pre>cmdFileClose = 33</pre>    | CmdFileSaveAll = 34           | cmdDebugStepOut = 35                 |
| cmdSheetOpenUses =<br>36        | CmdSheetCloseAll = 37         | cmdSheet1 = 38                       |
| cmdSheet2 = 39                  | CmdSheet3 = 40                | cmdSheet4 = 41                       |
| cmdSheet5 = 42                  | CmdSheet6 = 43                | cmdSheet7 = 44                       |
| cmdSheet8 = 45                  | CmdSheet9 = 46                | <pre>cmdFileNewCodeModule = 47</pre> |
| CmdFileNewObjectModu<br>le = 48 | CmdFileNewClassModule<br>= 49 | cmdEditProperties = 50               |

Table 2-3. AppBasic Operational Commands (Continued)

# cwbShowToolbar(int nShow)

Hide/Show Standard AppBasic Toolbar.

# cwbShowProcDisplay(int nShow)

Hide/Show Object and Proc Dropdown Lists.

# API (C-like) Macros

This chapter describes the Hawk<sup>M</sup> API macros and how they are used interactively to write extensions to Hawk<sup>M</sup>. It includes the following sections:

Overview API Macros Defined Getting Started with API Macros Language Definition String Functions

# Overview

Hawk<sup>™</sup> API Commands are function calls that can be made interactively. This means that they may be assigned to keys, menu items, buttons, and issued from the API command line. Hawk<sup>™</sup> API Macros build upon this capability to provide a quick and simple way to write extensions for Hawk<sup>™</sup>. The capabilities of this language are simplistic, and compare most closely to "Small C".

Further capabilities may be added in a future release. If you require more capabilities, please consider one of the other macro languages, or writing a DLL extension.

If you have previously used, or read about using API Commands interactively, a few differences should be noted:

- You can nest API Commands as parameters to other API Commands in macros,
- All functions must be followed by opening and closing parentheses around the parameter list, if any.
- Parameters must be separated by commas.

# **API Macros Defined**

API Macros are one or more sequential Hawk<sup>™</sup> API function calls that are given a name. They are stored in a file, MWHAWK.MAC, and may be recalled by name for execution within Hawk<sup>™</sup>.

# **Getting Started with API Macros**

The API Command Macro dialog on the Tools menu lets you create, edit and test API Macros.

## Creating a Macro

The first step in creating a macro is to give it a name in the Name edit box. Next, type in the API commands you wish to execute into the Edit box. Next, press the <u>Save</u> button. Pressing the <u>Run</u> button will send away the dialog. Any unsaved edits are automatically saved.

#### **Editing a Macro**

To edit a macro previously created, select its name from the Name list box. The text of the macro will appear in the Edit box and you can proceed to make your changes. Pressing either **Run** or **Save** will save your changes to disk.

You can also create API Macros in a standard Hawk<sup>™</sup> edit window and paste them into this dialog. This gives you access to the Hawk<sup>™</sup> advanced editing capabilities and ChromaCoding.

# Language Definition

# Comments

C++ style comments may be used in API Macros. When two forward slashes, '//', appear on a line, the remainder of the line is ignored.

# Variables

Variables are not supported in Hawk™ API Macros.

# Data Types

Two types are supported: strings (text) and long integers (numbers). Strings must start and end with the quote character (").

Using a function with the proper data return type is essential, when nesting function calls and for macro return values.

# **Expressions**

Expressions are made up of numbers, operators, function or macro calls and parentheses. Numeric and logical expressions are allowed. Expressions can be used as function call parameters.

Empty (zero length) strings evaluate to 0 whereas non-empty strings evaluate to one. Logical expressions evaluate to a one or zero, TRUE or FALSE, respectively.

#### Number formats

Decimal, hexadecimal and octal number formats are supported. Hexadecimal numbers must start with '0x'. Octal numbers must start with '0'. All other numbers are considered decimal.

#### Operators

The numerical operators available are shown in the following table:

| Operator | Description        |
|----------|--------------------|
| +        | Addition           |
| -        | Subtraction        |
| *        | Multiplication     |
| /        | Division           |
| 8        | Modulo (remainder) |

#### Table 3-1. Numerical Operators

| Table 3-1. Numerical Operators |                      |  |
|--------------------------------|----------------------|--|
| Operator                       | Description          |  |
| <<                             | Shift bits left      |  |
| >>                             | Shift bits right     |  |
| &                              | Bitwise AND          |  |
| I                              | Bitwise OR           |  |
| *                              | Bitwise Exclusive OR |  |
| ~                              | Bitwise Complement   |  |

Logical operators are shown in Table 3-2.:

# Table 3-2. Logical Operators

| Operator | Description           |
|----------|-----------------------|
| ==       | Equivalence           |
| ! =      | Non-equivalence       |
| <        | Less than             |
| >        | Greater than          |
| <=       | Less than or equal    |
| >=       | Greater than or equal |
| &&       | AND                   |
|          | OR                    |
| 1        | Negation              |

# Parentheses in Expressions

Left and right parentheses,' (' and ') ', may be used to group expression parts to set evaluation preference.

#### **Function calls**

Function calls, including those to Hawk<sup>™</sup> API functions and macros take the form:

<macro\_name> (<parameter1>, <parameter2>, ... <parameterN>)

Spaces and tabs are allowed after the macro name and between parameters. Parameters must be separated by commas.

You may supply fewer parameters than a function is defined to use. The remaining parameters will be supplied for you as zeros or NULLs. Extra parameters are ignored.

#### Exiting and Macro return values

Use the return statement to exit a macro before the last line and optionally return a number (expression) or string (function call).

End the return statement with a semicolon.

# Statements and Statement Blocks

#### Statements

Statements are simply a function or macro call on a single line, ended by a semicolon.

#### Statement blocks

Statement blocks are a series of statements. They are normally used in conjunction with control structures. Use curly braces '{' and '}', to begin and end statement blocks, respectively.

Braces do not need to be on a separate line.

# **Control Structures**

The available control structures are conditional (IF) and iterative (WHILE). Both conditional and iterative statements can be used anywhere statements might be used.

#### **Conditional statements**

if statement

```
if (<expression>)
<statement>;
if-else statement
```

```
if (<expression>)
<statement>;
else
<statement>;
```

The if (<expression>) section must be all on one line.

Testing for several cases can be done by using the *if-else* statement in place of the statement following the *else*. The following does this and also uses a statement block:

```
if (<expression one>)
{
     <statement>;
     <statement>;
}
else if (<expression two>)
     <statement>;
else if (<expression three>)
     <statement>;
else
     <statement>;
```

#### Iterative statements

while statement
while (<expression>)
<statement>;

# **String Functions**

Since library functions are not available in API Macros, a number of string functions are made available through the Hawk<sup>™</sup> API for building and comparing strings.

```
LPMSTR StringApnd( LPSTR str1, LPSTR str2 );
```

Append str2 onto str1. Neither string is freed.

LPMSTR StringNApnd( LPSTR str1, LPSTR str2, int len2 );

Append len2 bytes of str2 onto str1. Neither string is freed.

```
int StringLength( LPSTR str );
```

Return the length of str.

```
int StringCompare( LPSTR str1, LPSTR str2 );
```

Returns < 0 if str1 is alphabetically before str2. Returns > 0 if str1 is alphabetically after str2. Returns 0 if str1 matches str2.

int StringICompare( LPSTR str1, LPSTR str2 );

Like StringCompare but ignores case.

int StringNCompare( LPSTR str1, LPSTR str2, int len2 );

Like StringCompare but only compares len2 bytes.

int StringNICompare( LPSTR str1, LPSTR str2, int len2 );

Like StringCompare but ignores case and only compares len2 bytes. LPMSTR StrAscii( int ch );

Converts a character into a single character length string. LPMSTR StrItoA( long value, int radix ); Converts a number into a string. Use a radix of 10 for decimal string.

LPMSTR StrLtrim( LPSTR string, LPSTR cset );

Trims characters in cset off the left of string.

LPMSTR StrTrim( LPSTR string, LPSTR cset );

Trims characters in cset off the right of string.

LPMSTR StrSubStr( LPSTR string, int start, int end );

Return a substring out of string.

LPMSTR StrFormatDate( long t, LPSTR fmtStr);

Formats a time/date value into a string.

LPMSTR TransformFilename( LPSTR filename, LPSTR spec);

Documented in the online help.

BOOL StrFileMatch( LPSTR fpattern, LPSTR fname, BOOL igcase ); Determine if a filename is matched by a pattern. 

# 4 Perl

This chapter provides information about using Perl scrips in Hawk $^{\mathrm{M}}$ . It includes the following sections:

Overview of Perl Getting Started with Perl Loading and Running Scripts Using Perl's Debug Mode Accessing Perl functions Special API Functions for Perl Files used by Perl for Hawk<sup>™</sup> Other Perl Resources

# **Overview of Perl**

There are two useful ways of looking at a Perl script. One is to look at Perl as an entity that may be executed in its entirety to perform the task specified by the operations of the script. Another way of looking at the script is as a collection of macros, each subroutine being a macro in its own right. Using Perl with Hawk<sup>™</sup>, you can make use of Hawk<sup>™</sup> custom facilities that reinforce these views as you have need. These will be described below in "Loading and running scripts."

# **Getting Started with Perl**

There are two loadable . DLLs necessary to use Perl with Hawk™: the Perl interpreter and the Perl language support DLL. To enable these modules, go to Tools -> Libraries and select the check box for "Perl Extension Language Interpreter", and also "Perl Language".

If the Output window is not already showing, select it from the Window menu. You should then see a Perl tab on the Output window.

Even if you have Perl already installed on your system, you must check the "Perl Extension Language" check box to enable the Perl tab for the Output window.

The cwp.dll is a Perl extension module that provides access to Hawk<sup>™</sup> API functions from within Perl scripts. In general, you can use any of the Hawk<sup>™</sup> API functions listed in the online help, except for those whose data types are incompatible with Perl. For a list of available Hawk<sup>™</sup> API functions, see the contents of the cwp.pm file..

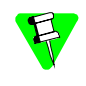

If you have not already installed a command line version of Perl, we have included a copy of the ActiveWare 3.10 build of Perl 5.0 for Win32, PW32I310. EXE in the PERLW32 directory on the Hawk<sup>™</sup> CD.

# **Creating and Editing Perl Scripts**

Unlike the AppBasic Macro Language, Perl scripts do not require a special edit window. You create and edit source files in standard Hawk<sup>™</sup> edit windows. There are some sample Perl script source files in the Hawk<sup>™</sup> MACROS subdirectory. Load a few of these and have a look.

Perl scripts are usually packaged in text files bearing a . PL extension. A Perl script consists of a 'main' section, and zero or more subroutine definitions. The main section is defined as any code not contained within subroutine definitions.

# Perl Window

The Perl tab on the Output window acts as a virtual console for the Perl interpreter. That is, it replaces the stdin, stdout, and stderr devices. You can scroll through the output of Perl Scripts in this window. There is a limit on how many lines of output will be retained in this window. The default is 100 lines. You will find this setting in the Perl Properties dialog, on the Tools menu.

To help distinguish stdin, stdout, and stderr elements of the Output window, CWPerl uses three different colors. stdout is displayed using the output color. stdin is displayed using the color defined for line numbers. stderr is displayed using the color designated for comments. You can find the settings for these colors on the Colors tab of the Document Preferences dialog.

#### Pop-up Menu and Options

When you right-click on the **Perl** tab, or any portion of the Perl window part of the Output window, a menu pops up that has a number of additional options. If you don't find what you are looking for on the toolbar, or the Tools menu, check out this menu.

The Properties item on the pop-up menu brings up a dialog that lets you control how Perl interacts with Hawk<sup>™</sup>. This is where you specify options you would otherwise provide to Perl on its command line, when invoking it from the shell prompt.

There is a variety of choices from which to select Perl's input source and output destination including the Perl window, the current buffer, the clipboard, the current scrap buffer, and the current selection.

Different combinations of source and destination can produce interesting effects. For example, if Current Document is selected for both source and destination, a Perl script will see the entire content of the current document as its stdin and the buffer will be replaced with Perl's stdout. Similarly, you can accomplish a similar operation on the contents of a selection choosing Selection for both source and destination.

Input source and output destination can also be set from within a Perl Script. See the file upcase.pl for an example of how this is done.

# Loading and Running Scripts

There are two different ways to run a Perl script in the Perl tab of the Output window. You can load the script directly on an as-needed basis, or you can load a Perl macro and run it any time you wish.

#### Running a Script Directly

From the Hawk<sup>™</sup> API Command Line type the command

PerlExec <script file> <any parameters>

Where <script file> is the fully qualified path and filename of the script file, and <any parameters> is any parameters required by the script file. This will load the script, execute it, and unload the script automatically.

#### Loading a Perl macro

Loading a Perl macro is much the same as running a Perl script directly, with the added advantage of being able to invoke the subroutines of the script individually by simply typing them at the command line.

There are three ways to load a macro:

- 1. Go to the Tools menu and select Perl Macros, and then select Load Macros. Perl macros may be selected by checking the appropriate box in the top of the dialog in the area called Hawk<sup>™</sup> Macros. User defined macros may be added from here by pressing the Add button.
- 2. Another way to load Perl macros is by right-clicking the **Perl** tab in the Output window and selecting Interpreters. This brings up the Hawk<sup>™</sup> Perl interpreters dialog. Load the macro by pressing the **Load** key. All subroutines for the loaded macro (including <main>) are automatically displayed when you select a macro from the list. You may select an individual subroutine from the list to run.
- 3. Use the Hawk<sup>™</sup> API command

PerlLoad <filename>

Once the macro is loaded, you can invoke it by going to the Hawk<sup>™</sup> API Command Line and entering the name of the subroutine. As previously mentioned, you may also run the subroutine by right clicking the **Per1** tab and selecting Interpreters. Select the macro from the list, and when the subroutine list is displayed, select the desired subroutine. Then press the **Run** button. You will be prompted for parameters; you may enter them if necessary, or simply hit the **RETURN** key to run without parameters.

You can load and execute a Perl script from the Hawk<sup>™</sup> API Command Line by using the command:

PerlExec filename.pl

If you only want to execute a specific subroutine in a script use:

PerlExecSub filename.pl subname

In both of these cases, you may include additional command line parameters. All text following the syntactical elements shown in the two commands is broken down into parameters using normal command line parsing rules, with respect to spaces, quotes, escapes, and so forth.

If you just want to execute a simple Perl script that can be typed in one line use:

PerlExecStr 'perl-string'

Perl for Hawk<sup>™</sup> is capable of hosting multiple simultaneous interpreters. The three commands create an interpreter, parse the input, execute the script and then dispose of the interpreter. You may alternately load one or more interpreters by using the command:

PerlLoad filename.pl

This command also may be supplied command line arguments although they will only be utilized to the extent that they affect loading the interpreter. This command may be run several times to load different scripts. From time to time, a loaded interpreter may be utilized by the command:

PerlRun filename.pl

If this command is issued as shown, the main of the script will be executed. Alternately, you can name a subroutine:

PerlRun filename.pl subname

As with previous commands, parameters may be supplied following either form, however, the first form will need an extra empty string ("") to represent the main function.

# Accessing Hawk<sup>™</sup> Functions from Perl Scripts

Over eight hundred Hawk<sup>™</sup> functions can be directly accessed from within Perl scripts from Hawk<sup>™</sup>. To do so, you'll need to place the following line near the top of your script:

use CWP;

This tells Perl to load CWP. PM which contains descriptions of functions contained in the compiled Perl extension module CWP.DLL. The CWP.DLL consists of small C functions that call the Hawk<sup>™</sup> functions after first preparing the parameters and then make the return value, if any, available to Perl.

You'll need to use the CWP:: prefix on Hawk<sup>™</sup> functions to reference them, unless you take further steps (described later). This prefix tells Perl that the following function name is present in the CWP module. As an example, to find out where the cursor is on in the current document, you would use something like:

\$line = CWP::BufQCurrentLine();

Constants that are held in the Hawk<sup>™</sup> lookup table can be accessed using a special function. For example, to see if there is a column selection present you could use:

```
if (CWP::MarkQSelType() == CWP::CWConst("SELECTION_COLUMN")) {
}
```

A special function is also provided to execute any built-in or any function made available through LibExport. This function is similar to the Hawk<sup>™</sup> API function LibFunctionExec). An example follows:

CWP::CWExec("ConfigFileRead", "[Editor]", 0);

This is equivalent to:

CWP::LibFunctionExec("ConfigFileRead [Editor] 0");

The primary difference is that in the latter example, the string will be parsed to separate it into parameters to be passed to the function. In the former, the parameters are explicitly segregated.

#### Importing Names into Perl's Namespace

If you have Hawk<sup>™</sup> functions that you access frequently and their names don't conflict with standard names, you can save some typing by telling Perl that you want certain names imported into Perl's namespace. This is done with a modification of the use command, like this:

```
use CWP ("LibFunctionExec", "CWConst", "BufQCurrentLine");
```

or, equivalently:

```
use CWP qw(LibFunctionExec CWConst BufQCurrentLine);
```

The latter *quoted word* shorthand obviates the need to type so many quotes. After doing this, the named function may be invoked without the CWP:: qualifier.

```
$line = BufQCurrentLine();
```

#### Unloading a Perl Macro

When you no longer need an interpreter it can be deleted with

PerlUnload filename.pl

# Using Perl's Debug Mode

There is a debugger supplied for Perl scripts. The debugger is itself a Perl script (perl5db.pl). When invoking Perl from a prompt, this script is automatically loaded if you use the -d flag. In Hawk<sup>™</sup>, you accomplish the same thing by checking the Debug Mode check box in the Perl Properties dialog (right-click the Perl tab).

When running a script in debug mode, there are three important requirements:

- 1. You should only use debug mode when invoking scripts with PerlExec on the API command line.
- 2. The script must not already have been loaded by Hawk<sup>™</sup> prior to using the PerlExec command (meaning the script cannot be loaded from the Interpreters box or by the Tools -> Perl macros -> Load macros -> pop-up dialog. If it is loaded, unload it before attempting debug mode).
- 3. Ensure that you have completed executing the script in debug mode before attempting to run the script again.

# **Accessing Perl functions**

You can also execute the subs of loaded Perl interpreters merely by typing their names on the Hawk<sup>™</sup> API Command Line. Hawk<sup>™</sup> has a mechanism to allow add-ons to respond to indicate their recognition of otherwise unknown (to Hawk<sup>™</sup>) function names. The AppBasic interpreter and the Perl interpreter alike respond to these queries.

This means that if you have a Perl script loaded that contains a sub called MyPerlFunc, you can execute that function simply by typing MyPerlFunc at the Hawk<sup>™</sup> API Command Line. Perl will check all the loaded Perl scripts to see if at least one of them has the named subroutine.

#### Avoiding Ambiguity

The same subroutine name may appear in several Perl scripts. Hawk<sup>™</sup>, therefore, provides a mechanism to specify which Perl script you're referencing. Suppose that both SCRIPT1.PL and SCRIPT2.PL have a sub MyPerlFunc. You don't know which subroutine will be executed if you simply invoke MyPerlFunc.

One way to avoid this problem is to right-click the Perl tab and bring up the Interpreters dialog. Select the script you intend to call, and click its subroutine in the subroutine list.

Another way to specify that you wish MyPerlFunc in SCRIPT2.PL to be executed, is to invoke it as follows:

script2.pl!MyPerlFunc

Note that the extension .pl used in this example is optional. Without this specific invocation, the loading order usually determines which function will be executed if both an AppBasic script and a Perl script contain a given function name. Generally, the first loaded will be the one to execute.

# **Special API Functions for Perl**

In addition to the 800 or more functions available from the Hawk<sup>™</sup> API, there are three additional functions available when the Perl Extension Language (CWP) is loaded.

# DWORD CWConst(LPSTR cw\_expr);

This function provides access to Hawk<sup>™</sup> constants (predefined values), and any "constants" you have defined with EvalAddstr, in Perl scripts. For example, you may want to begin a line selection. To do this you would use the constant SELECTION LINE in a call to MarkBeginSel. A more specific example follows:

CWP::MarkBeginSel(CWP::CWConst("SELECTION\_LINE"));

The argument string to CWConst can take any form that is acceptable to the Hawk<sup>™</sup> function EvalExpression.

#### DWORD CWExec(LPSTR cw\_funcname, ...);

This function provides an alternate form of executing a Hawk<sup>™</sup> function that has been made available via LibExport(), such as all functions provided by DLLs, both standard and add-on. The advantage to using this form, rather than LibFunctionExec(), is that you needn't compile the arguments that you wish to pass into a string as is required by LibFunctionExec(). You could, for example, issue either of the following commands with the same effect:

```
CWP::LibFunctionExec("BufQOffsetEx", $line . " " . $column);
```

or

CWP::CWExec("BufQOffsetEx", \$line, \$column);

# int CWPerIIO(int mode);

This function queries or sets the current Perl I/O mode. You may recall from the Perl Properties entry of the Perl pop-up menu that you can set the Perl input source and output destination using the radio buttons. This function serves the same purpose.

The mode argument has two components: output destination and input source. The latter occupies the least significant 8 bits of the mode value, while the former occupies the next most significant 8 bits. The semantics of the components are as follows:

// Perl I/O source/destinations
#define PERL\_IN\_CON0x0000 // input from 'console'
#define PERL\_IN\_BUF0x0001 // input from current buffer

| #define | PERL_IN_SEL0x0002    | // | input from selection     |
|---------|----------------------|----|--------------------------|
| #define | PERL_IN_CLIP0x0003   | // | input from clipboard     |
| #define | PERL_IN_SCRAP0x0004  | // | input from scrap buffer  |
| #define | PERL_OUT_CON0x0000   | // | output to 'console'      |
| #define | PERL_OUT_BUF0x0001   | // | output to current buffer |
| #define | PERL_OUT_SEL0x0002   | // | output to selection      |
| #define | PERL_OUT_CLIP0x0003  | // | output to clipboard      |
| #define | PERL OUT SCRAP0x0004 | 11 | output to scrap buffer   |

To determine the current i/o mode, simply call CWPerlIO with a mode value of -1. In all cases, the return value is the prevailing 'mode' immediately prior to the call. This function is useful to make a Perl script that responds differently depending on certain prevailing conditions.

The call to CWPerlIO should be made before any output operations are performed, since changing the output destination causes all previous output to be discarded.

# Files used by Perl for Hawk<sup>™</sup>

The files listed in Table 4-1. are found in the Hawk<sup>™</sup> home directory after installation:

| Filename    | Purpose                                                                                |
|-------------|----------------------------------------------------------------------------------------|
| CWPERL.DLL  | Provides Perl language support for Perl source scripts (* . PL).                       |
| CWPERLI.DLL | Adds the Perl tab in the Output window.                                                |
| CWPERLI.MNU | Menu file that holds the menus for the right mouse click in Perl tab of Output window. |

Table 4-1. Perl Files in Hawk<sup>™</sup> Directory

The files shown in Table 4-2. are found in the Hawk<sup>™</sup> PerlLib subdirectory after installation:

| Filename  | Purpose                                                      |  |
|-----------|--------------------------------------------------------------|--|
| CWP.DLL   | Allows access to Hawk <sup>™</sup> API's in the Perl script. |  |
| CWP.PM    | Exporter for Hawk <sup>™</sup> APIs.                         |  |
| CARP.PM   | Error routines.                                              |  |
| CONFIG.PM | Win32 Perl configuration.                                    |  |

Table 4-2. Perl Files in PerlLib Directory

| Filename         | Purpose                                                     |
|------------------|-------------------------------------------------------------|
| CWP.XS           | Source Perl script used to rebuild cwp.all.                 |
| DYNALOADER.PM    | Dynamically loads C libraries into Perl code.               |
| EXPORTER.PM      | Default import method for modules.                          |
| PERL5DB.PL       | Perl 5.0 Debugger.                                          |
| TYPEMAP          | Hawk™ variable types (for use with cwp.xs).                 |
| XSUBPP.PL        | Converts Perl XS code into C code (for use with $cwp.xs$ ). |
| TERM\CAP.PM      | Perl termcap interface.                                     |
| TERM\COMPLETE.PM | Perl word completion module.                                |
| TERM\READLINE.PM | Perl interface to various C <readline> packages.</readline> |

Table 4-2. Perl Files in PerlLib Directory (Continued)

# **Other Perl Resources**

Much useful information can be derived from your nearest CPAN (Comprehensive Perl Archive Network) web site, or some of the Perl books by O'Reilly Press, namely:

Programming Perl

Learning Perl for Win32 Systems.

There are many mirror sites for CPAN, one of which is: ftp://ftp.cdrom.com/pub/perl/CPAN/

Other useful URLs include:

| http://www.perl.org     | for general Perl information   |
|-------------------------|--------------------------------|
| http://www.activestate. | com for Perl for Win32 systems |

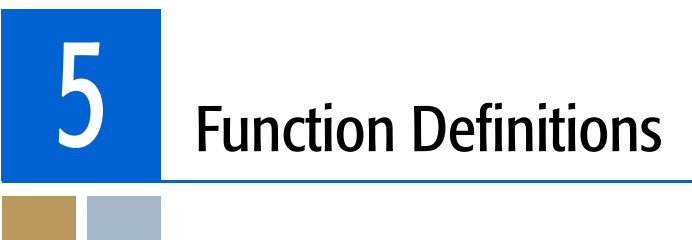

This chapter defines where function definitions are stored in the  ${\rm Hawk}^{\rm m}$  directory structure.

# Location of Functions

There is an opportunity for confusion as to exactly which function is being executed when a given name is typed. It could be a Hawk<sup>™</sup> built-in function, a Hawk<sup>™</sup> DLL function, an AppBasic macro, a Perl sub, a keystroke macro or an API macro. The following command will help you resolve the ambiguity.

LibFunctionExistsWhere() will return a string identifying the location of the function name that is supplied as its argument. Table 5-1. shows a few sample responses.

| Function        | Response                      |
|-----------------|-------------------------------|
| BufQCurrentLine | Built-Ins:BufQCurrentLine     |
| DlgPrint        | cwdialog:DlgPrint             |
| MyPerlFunc      | cwperli:myperl!MyPerlFunc     |
| _jav_init       | _jav_init->cwstart:_java_init |

Table 5-1. LibFunctionExistsWhere Responses

The last example shows the response where a replacement function exists. The Perl example shows that both the Perl script filename and the sub name are given.

For non-LibExported functions, such as those connected by responding to EVENT\_LIB\_EXISTS\_FAILED and EVENT\_LIB\_EXEC\_FAILED, the where string is supplied by the responder to a new event EVENT\_LIB\_EXISTS\_WHERE. The event handler supplies a where string (allocated) as the return value or zero if it doesn't claim the function. 

# Index

#### N A B C D E F G H I J K L M N O P Q R S T U V W X Y Z

#### А

Accessing Hawk Functions from Perl Scripts 45 Accessing Perl functions 46 activestate 49 AddBasKeywords 25 API (C-like) Macros 33 When to use 8 API Command 46 API Commands 34 API commands 29 API functions 42 API Macros Defined 34 AppBasic 11 When to use 8 AppBasic Environment 12 AppBasic macros 17 AppBasic Samples Supplied 25 AppBasic Window 28 AppBasic Window Configuration 28 AppBasic Window Toolbar 28 AppBasic-related API Commands 28 Avoiding Ambiguity Perl 46

# В

Baskeywd.cwb 25 Break point 23 Break Points AppBasic 23 Browse Object 15, 24

# С

CARP.PM 48 ChromaCoding 34 Colors tab 43 Colsum.cwb 25 Comments API Macros 35 Conditional statements API Macros 37 CONFIG.PM 48 Control Structures API Macros 37 CountPhrase 28 CPAN 49 Creating a Handler in AppBasic 16 Creating a Macro 15 API Macros 34 Creating and Editing Perl Scripts 42 cwbDisplayFileName 26 cwbEditNextBuffer 26 cwbEditPrevBuffer 26 cwbGotoLine 26 cwbLoadFile 21, 28 cwbShowProcDisplay 29, 31 cwbShowToolbar 29, 31 cwbSnapVirtual 27 cwbStripTrailingWhite 27 cwbUnloadFile 28 cwbZoomWindow 28 CWConst 47 CWExec 47 CWP.DLL 45, 48 cwp.dll 42 CWP.PM 45, 48 cwp.pm 42 CWP.XS 49 CWPERL.DLL 48 CWPERLI.DLL 48 CWPERLI.MNU 48 CWPerIIO 47, 48 CWRIGHT.INI 21 CWRIGHT.MAC 34

# D

-d flag 46 data type 15 Data Types API Macros 35 data types 24 Debugging Your AppBasic Macro 22 Diffdir.cwb 26 DiffDirectory 26 Dispname.cwb 26 Dockable Toolbars 14 Document Preferences dialog 43 DYNALOADER.PM 49

# Ε

Edit UserDialog 18 Editing a Macro API Macros 34

#### Using Hawk<sup>™</sup> Macros

#### N A B C D E F G H I J K L M N O P Q R S T U V W X Y Z

EditNext.cwb 26 EditPrev.cwb 26 EhTest.cwb 26 EvalExpression 47 evaluate an expression 23 Evaluate Expression and Add Watch AppBasic 23 event handler 21 EventHandler in AppBasic 21 Example Configuration File Settings AppBasic 29 Exiting and Macro return values API Macros 37 Exported Functions in CWBASIC.DLL 30 EXPORTER.PM 49 Expressions API Macros 35

## F

Files used by Perl for Hawk 48 Function calls API Macros 37

# G

Getting Started with API Macros 34 Getting Started with AppBasic 12 Getting Started with Perl 42 GotoLine.cwb 26

#### Н

Handlers 16, 17 HashTest.cwb 26

#### I

if statement 37 if-else statement 37 Importing Names into Perl's Namespace 45 Insert/Edit User Dialog 18 Interpreters dialog 46 Iterative statements API Macros 38

#### L

Language Definition API Macros 35 LibExport 16, 45 LibFunctionExec 15, 45 LibFunctionExistsWhere 51 load and execute a Perl script 44 Load Macros Dialog AppBasic 24 load Perl macros 44 loaded for execution 18 Loading a Perl macro 43 Loading and running scripts 43

#### Μ

MACROS subdirectory 42 Macros versus DLL Extensions 8 MarkBeginSel 47 Modal User Dialo in AppBasic 18 Modules Properties dialog 16 MsgNotify 17

#### Ν

name confusion 51 Number formats API Macros 35

#### 0

O'Reilly Press 49 Object and Proc Drop Down Lists 17 Object Browser 15, 24 Object browser 24 OLE Automation 15 Online Help AppBasic 15 Operators API Macros 35 options item 43 Other Perl Resources 49 Output Window 15, 42, 43

#### Р

Parentheses in Expressions API Macros 36 Perl 41 When to use 8 Perl already installed 42 Perl books 49 Perl macros 44 Perl options dialog 46 Perl popup menu 47 Perl Window 42 perl.org 49 PERL IN ... 47 PERL5DB.PL 49 PerlExec 44, 46 PerlExecStr 44 PerlExecSub 44 PerlLoad 44 PerlRun 44 PerlUnload 46 PL extension 42

Index

#### N A B C D E F G H I J K L M N O P Q R S T U V W X Y Z

Pop-up Menu AppBasic 15 popup menu 24 Pop-up Menu and Options Perl 43 Private Sub Main 18

#### R

resolve name ambiguity 51 Rich Text Editor 13, 29 Run mode 23 Running a script directly Perl 43 Running The Macro AppBasic 21

#### S

Sample EHTEST.CWB 22 SaveHdl.cwb 27 Search\_Replace\_Buffer 27 SELECTION LINE 47 Show Loaded Modules dialog 18 SnapVirt.cwb 27 Special API Functions for Perl 47 Special Keybindings Appbasic 13 SrchRepl.cwb 27 Statement blocks API Macros 37 Statements API Macros 37 Statements and Statement Blocks API Macros 37 stderr 42 stdin 42 stdout 42 StrAscii 38 StrFileMatch 39 StrFormatDate 39 String functions API Macros 38 StringApnd 38 StringCompare 38 StringlCompare 38 StringLength 38 StringNApnd 38 StringNCompare 38 StringNICompare 38 Stripwt.cwb 27 StrltoA 38 StrLtrim 39 StrSubStr 39

StrTrim 39 SumSelectedText 25

#### Т

TERM.PM 49 Test 26 Test.cwb 27 TestBool 28 TestInt 28 TestLong 28 TestString 28 Tips on Creating Macro in AppBasic 18 Toolbars Appbasic 14 Toolbars dialog 14 TransformFilename 39 Two Editors Appbasic 13 TYPEMAP 49

# U

Unloading a Perl macro 46 UserDialog 15 UserDialog Editor 15 Using Perl's Debug Mode 46

## V

Variables API Macros 35 View submenu 13

#### W

Where is it Defined? 51 Win32 systems 49 Wordcnt.cwb 28

#### Х

XSUBPP.PL 49

#### Ζ

ZoomWin.cwb 28

| Using Hawk <sup>™</sup> Macros                        |
|-------------------------------------------------------|
| N A B C D E F G H I J K L M N O P Q R S T U V W X Y Z |